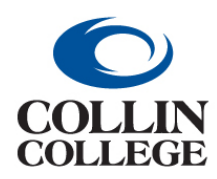

Procurement: CLOSE A PURCHASE ORDER THIS WILL VARY

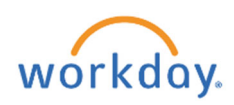

#### CLOSE A PURCHASE ORDER – THIS WILL VARY

If the PO has receipts and invoices:

- 1. Follow the instructions above for Create Change Order.
- 2. In the Internal Memo Field add "\*CLOSE PO\* including the reason for cancelling. Add this at the beginning of the field if there are additional memos.

| Freight Amount   | 695.56                    | Shipping Instructions |                                   |    | Ship-To Contact        | × Anabel Becerril ···                                                                                   |
|------------------|---------------------------|-----------------------|-----------------------------------|----|------------------------|----------------------------------------------------------------------------------------------------|
| Other Charges    | 435.00                    | Supplier Contract     | SCON-100243: Promotional Products | /i | Ship-To Contact Detail | Anabel Becerril                                                                                         |
| Requisition Type | One-Time Goods & Services | Default Tax Option    | select one                        | •  | Ship-To Address        | × TECHNICAL BLDG-A A004 2550 ∷Ξ<br>BENDING BRANCH WAY ALLEN,                                            |
|                  |                           | Default Tax Code      |                                   | := |                        | America                                                                                                 |
|                  |                           |                       | Update Tax                        |    | Memo                   | "*CANCEL PO*CANCEL PO*CANCEL PO*"                                                                       |
|                  |                           |                       |                                   |    |                        | 10 1 - 0000100000 //                                                                                    |
|                  |                           |                       |                                   |    | Internal Memo          | Katherine, please add the contract. K Bell<br>Design set up cost 435.00, and shipping cost<br>\$95.56\$ |
|                  |                           |                       |                                   |    |                        |                                                                                                    |
| Submit Save      | e for Later Cancel        |                       |                                   |    |                        |                                                                                                    |

3. Reduce line items down to the amount paid.

| Goods | Lines 8 items |                 |                          |                                    |      |
|-------|---------------|-----------------|--------------------------|------------------------------------|------|
|       | Quantity      | Unit of Measure | Cost                     |                                    | Rete |
|       | Ordered       | Box             | Unit Cost<br>25.00       | Due Date                           |      |
|       | Received<br>0 |                 | Extended Amount<br>25.00 | Lead Time                          |      |
|       | Invoiced<br>0 |                 |                          | Requested Delivery Date 02/15/2022 |      |

4. Set Issue Option to "PRINT" if this does not need to go to the supplier.

| ✓ Summary           |                                | ixes                 | Contact Information              |                         |                         |   |  |
|---------------------|--------------------------------|----------------------|----------------------------------|-------------------------|-------------------------|---|--|
| Company             | Collin College                 | Payment Terms        | × Net 45 :≡                      | Issue Option            | × Email                 | = |  |
| Purchase Order Type | × One-Time Goods & Services ∷Ξ | Due Date             | MM/DD/YYYY                       | Supplier PO Issue Email | × monica@logotology.com | = |  |
| Supplier            | Logotology                     | Default Payment Type | Check - Controlled Disbursements | Buyer *                 | × Katherine Rios …      | = |  |

5. The buyer will approve/issue the change order and go back into the PO and close it. This way it comes to the buyer through the system and the vendor gets a copy.

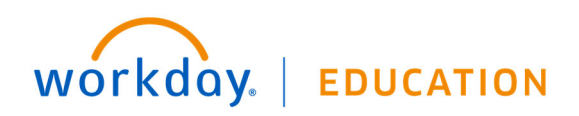

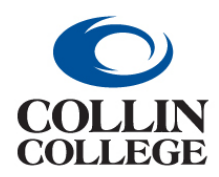

Procurement: EDIT A REQUISITION NOT PROCESSED

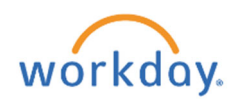

### **EDIT A REQUISITION – NOT PROCESSED**

- **1.** Follow the steps above for Finding a Requisition.
- 2. Select Requisition to edit.

|             |                           |                              |                  |                |          |                                        |                 |                        |                                                          | Turn on the new table                      | s view  |
|-------------|---------------------------|------------------------------|------------------|----------------|----------|----------------------------------------|-----------------|------------------------|----------------------------------------------------------|--------------------------------------------|---------|
| items       |                           |                              |                  |                |          |                                        |                 |                        |                                                          | XII II =                                   | •       |
| Requisition | Requisition Type          | Requesting<br>Inventory Site | Document<br>Date | Tota<br>Amount | Currency | Suppliers                              | Purchase Orders | Request Status         | Memo to Suppliers                                        | Internal Memo                              | Edit Re |
| REQ-104249  | One-Time Goods & Services |                              | 01/28/2022       | 1.00           | USD      | Einstein Printing                      |                 | In Progress            |                                                          |                                            | E       |
| REQ-104103  | One-Time Goods Purchase   |                              | 01/19/2022       | 42.57          | USD      | Carolina Biological Supply Co          | PO-103962       | Successfully Completed | 76 Science Lab Supplies &<br>Equipment (BuyBoarcmore     |                                            |         |
| REQ-104045  | One-Time Goods Purchase   |                              | 01/14/2022       | 149.94         | USD      | Punchout Amazon                        | PO-103906       | Successfully Completed |                                                          |                                            |         |
| REQ-103992  | One-Time Goods Purchase   |                              | 01/13/2022       | 35.00          | USD      | Punchout Amazon                        | PO-103850       | Successfully Completed |                                                          |                                            |         |
| REQ-103958  | One-Time Goods Purchase   |                              | 01/12/2022       | 391.09         | USD      | VWR International Inc                  | PO-103826       | Successfully Completed | 23 Supplies and Equipment<br>for District Science Lumore | Katherine, please add the contract. K Bell |         |
| REQ-103925  | One-Time Goods Purchase   |                              | 01/11/2022       | 58.91          | USD      | Punchout Staples Business<br>Advantage | PO-103782       | Successfully Completed |                                                          |                                            |         |
| REQ-103755  | One-Time Goods Purchase   |                              | 01/04/2022       | 180.60         | USD      | Punchout Amazon                        | PO-103638       | Successfully Completed |                                                          |                                            |         |
| REQ-103746  | One-Time Goods Purchase   |                              | 01/04/2022       | 134.56         | USD      | Punchout Staples Business<br>Advantage | PO-103632       | Successfully Completed |                                                          |                                            |         |

3. Select the three dots beside the requisition number.

| $\bigcirc$               |                                  | Q my re                            | Q my requisition |                       |                     |  |  |
|--------------------------|----------------------------------|------------------------------------|------------------|-----------------------|---------------------|--|--|
| View Requisition REQ-10  | )4249 🚥                          |                                    |                  |                       |                     |  |  |
| Budget Check Status Pass | <b>Company</b><br>Collin College | <mark>Requester</mark><br>Employe∉ | N.               | Status<br>In Progress | Total Ar<br>1.00 US |  |  |

4. Hover over the caret for requisition and then select Edit.

| Q-104519 🔤 |             |    |          | 1      |
|------------|-------------|----|----------|--------|
| 0          | Actions     |    | Requi    | sition |
| Colli      | Requisition | >< | Edit     | j19    |
|            | Accounting  | >  | Add More |        |
|            | Audits      | >  | Cancel   | ımary  |

**5.** Enter changes and submit.

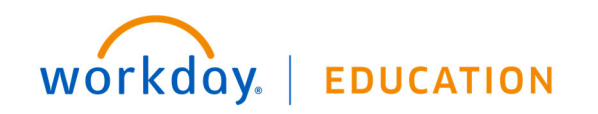

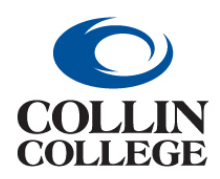

## Procurement: CANCEL A REQUISITION NOT PROCESSED

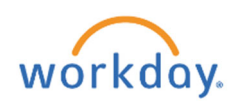

## CANCEL A REQUISITION - NOT PROCESSED

Draft requisitions should be canceled monthly if the requisition will not be processed in the fiscal year.

- 1. Follow the steps above for Finding a Requisition.
- 2. Select Requisition to cancel.

|             |                           |                              |                  |                 |          |                                        |                 |                        |                                                          | JE E -                                        |          |
|-------------|---------------------------|------------------------------|------------------|-----------------|----------|----------------------------------------|-----------------|------------------------|----------------------------------------------------------|-----------------------------------------------|----------|
| items       | /                         |                              |                  |                 |          |                                        |                 |                        |                                                          | ™ ⊞ =                                         |          |
| Requisition | Requisition Type          | Requesting<br>Inventory Site | Document<br>Date | Total<br>Amount | Currency | Suppliers                              | Purchase Orders | Request Status         | Memo to Suppliers                                        | Internal Memo                                 | Edit Rec |
| REQ-104249  | One-Time Goods & Services |                              | 01/28/2022       | 1.00            | USD      | Einstein Printing                      |                 | In Progress            |                                                          |                                               | Ed       |
| REQ-104103  | One-Time Goods Purchase   |                              | 01/19/2022       | 42.57           | USD      | Carolina Biological Supply Co          | PO-103962       | Successfully Completed | 76 Science Lab Supplies & Equipment (BuyBoarcmore        |                                               |          |
| REQ-104045  | One-Time Goods Purchase   |                              | 01/14/2022       | 149.94          | USD      | Punchout Amazon                        | PO-103906       | Successfully Completed |                                                          |                                               |          |
| REQ-103992  | One-Time Goods Purchase   |                              | 01/13/2022       | 35.00           | USD      | Punchout Amazon                        | PO-103850       | Successfully Completed |                                                          |                                               |          |
| REQ-103958  | One-Time Goods Purchase   |                              | 01/12/2022       | 391.09          | USD      | VWR International Inc                  | PO-103826       | Successfully Completed | 23 Supplies and Equipment<br>for District Science Limore | Katherine, please add the<br>contract. K Bell |          |
| REQ-103925  | One-Time Goods Purchase   |                              | 01/11/2022       | 58.91           | USD      | Punchout Staples Business<br>Advantage | PO-103782       | Successfully Completed |                                                          |                                               |          |
| REQ-103755  | One-Time Goods Purchase   |                              | 01/04/2022       | 180.60          | USD      | Punchout Amazon                        | PO-103638       | Successfully Completed |                                                          |                                               |          |
| REQ-103746  | One-Time Goods Purchase   |                              | 01/04/2022       | 134.56          | USD      | Punchout Staples Business<br>Advantage | PO-103632       | Successfully Completed |                                                          |                                               |          |

3. Select the three dots beside the requisition number.

| $\bigcirc$               |                           | Q my req              | Q my requisition |                       |                     |  |
|--------------------------|---------------------------|-----------------------|------------------|-----------------------|---------------------|--|
| View Requisition R       | EQ-104249 •••             |                       |                  |                       |                     |  |
| Budget Check Status Pass | Company<br>Collin College | Requester<br>Employee | - M              | Status<br>In Progress | Total Ar<br>1.00 US |  |

4. Hover over the caret for requisition and then select Cancel.

| View Requisition REQ-104249             | -            | Actions                      |   | /           |             |
|-----------------------------------------|--------------|------------------------------|---|-------------|-------------|
| Budget Check Status Pass                | Com<br>Colli | Requisition                  |   | Requisition |             |
| Shipping Address                        |              | Accounting<br>Favorite       | > | Cancel      |             |
| Deliver-To © Collin College > Wylie Cam | npus >       | Procurement<br>Supplier Link | > | Status      | In Progress |

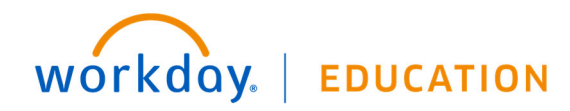

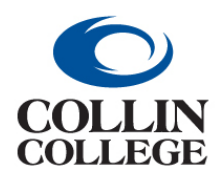

## Procurement: CANCEL A REQUISITION NOT PROCESSED

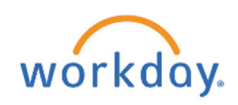

5. In the Comments Field enter reason for cancelling the requisition. Click Ok.

| Confirm Requisition Cancel                              | REQ-104249            | •                      |                       |  |  |  |  |  |
|---------------------------------------------------------|-----------------------|------------------------|-----------------------|--|--|--|--|--|
| Budget Check Status Pass Comp<br>Collin                 | <b>any</b><br>College | Requester<br>Employee: | Status<br>'~ Progress |  |  |  |  |  |
| Please confirm you wish to cancel the Requisition below | •                     |                        |                       |  |  |  |  |  |
| Comments TEST CANCEL                                    |                       |                        |                       |  |  |  |  |  |
| Shipping Address                                        |                       |                        |                       |  |  |  |  |  |
| Deliver-To Collin College > Wylie Campus >              | Wylie Commons         | > Wylie CC311A         |                       |  |  |  |  |  |
| Ship-To Address 🛛 🕺 391 Country Club Road Wylie         | e, TX 75098 United    | States of America      |                       |  |  |  |  |  |
| * Requisition Information                               |                       |                        |                       |  |  |  |  |  |
| Request Date                                            | 01                    | /28/2022               |                       |  |  |  |  |  |
| Currency                                                | US                    | D                      |                       |  |  |  |  |  |
| ОК Сапсеі                                               |                       |                        |                       |  |  |  |  |  |

6. The screen will change to View Requestion where the status will show Canceled for the requisition.

| View Requ         | <b>isition</b> R                                                                   | EQ-104249       | •                         |                       |                    |                     |             |  |
|-------------------|------------------------------------------------------------------------------------|-----------------|---------------------------|-----------------------|--------------------|---------------------|-------------|--|
| Budget Check Stat | tus Pass                                                                           |                 | Company<br>Collin College | Requester<br>Employee | Status<br>Canceleo | Total Ar<br>1.00 US | nount<br>D  |  |
| ✓ Shipping        | ✓ Shipping Address                                                                 |                 |                           |                       |                    |                     |             |  |
| Deliver-To        | © Collin Colle                                                                     | ge > Wylie Carr | npus > Wylie Common:      | s > Wylie CC311A      |                    | Comments            | TEST CANCEL |  |
| Ship-To Address   | Ship-To Address 🛛 🐵 391 Country Club Road Wylie, TX 75098 United States of America |                 |                           |                       |                    |                     |             |  |
| ✓ Requisiti       | Contraction Requisition Information                                                |                 |                           |                       |                    |                     |             |  |

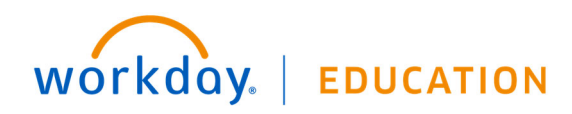

1

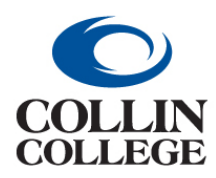

**Procurement:** CREATE RECEIPTS

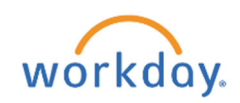

#### **CREATE RECEIPTS**

Once a Purchase Order has been fulfilled by the supplier (for goods or services), the Requester will need to create a receipt.

1. Enter Create Receipt in the search bar and click Create Receipt Task.

| = | $\bigcirc$        |        |                    | Q create receipt                  | Ļ <sup>2</sup> 🚽 🔿 |
|---|-------------------|--------|--------------------|-----------------------------------|--------------------|
| Д | Saved Categories  | $\sim$ | Tasks and Report   | Create Receipt<br>Task            |                    |
|   | People            | 0      | Create Change Orde | Create Receipt Adjustment<br>Task |                    |
|   | Taske and Doporte | •      |                    |                                   |                    |

2. On the **Create Receipt** screen you can type the **Purchase Order** number in the **Search** field or use the three dashes to search by supplier or goods for the Purchase Order.

| Create Receipt              | X d R Create Receipt                                                  | × |
|-----------------------------|-----------------------------------------------------------------------|---|
| Purchase Order     I        | Purchase Order     Search     Ad-Wear & Specialty of Texas,           |   |
| ⊖ Supplier Contract :=      | d wh Alternate Supplier OP0105245                                     |   |
| Alternate Supplier Contract | ing u PO-105173 PO-105171                                             |   |
| Fully Receive               | Fully Receive         Po-104961           Po-104872         Po-104872 |   |
| OK Cancel                   | ок 0-104525<br>0 ро-104345<br>0 ро-104049                             |   |
|                             | 0 00 100061                                                           |   |

3. If the entire order has been received, check the **Fully Receive** box, if not leave unchecked until the entire order is received. Click on the OK button at the bottom.

NOTE: Do NOT check the Fully Receive box for Services lines (open purchase orders).

- 4. Line Information screen is a brief summary of the purchase.
  - a. Enter the Quantity to Receive if this was a good purchase.

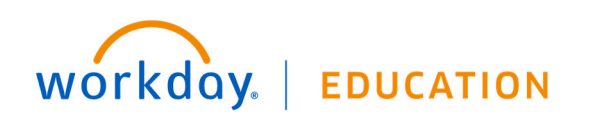

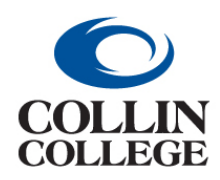

## **Procurement:** CREATE RECEIPTS

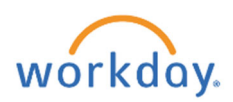

b. Enter Amount to Receive if this was an Open Purchase Order/Service purchase.

| Purchase Order Supplier<br>PO-100480 Alibris Inc                                                                                                    | Status Total Amount<br>Draft \$0.00                                                                                                    | Currency<br>USD                                |                                                                                           |            |   |   |                             |
|----------------------------------------------------------------------------------------------------|----------------------------------------------------------------------------------------------------|------------------------------------------------|-------------------------------------------------------------------------------------------|------------|---|---|-----------------------------|
| Information Attachments I                                                                                                    | Lines                                                                                                    |                                                |                                                                                           |            |   |   |                             |
|                                                                                                    |                                                                                                    |                                                |                                                                                           | <b>T E</b> |   |   |                             |
| 1 item                                                                                                    | l in a lufarmati                                                                                                    |                                                |                                                                                           |            | - |   |                             |
| Q Search                                                                                                    | Line Informatio                                                                                                    | Open Purchas<br>Authorized Sic                 | e Order for Alibris: Scholarly Books/Media<br>matures: Vidva Krishnaswamy & Nora Levesque |            |   |   |                             |
| Service Lines                                                                                                    |                                                                                                    | Term: 09/01/2                                  | 2021 - 08/31/2022                                                                         |            |   |   |                             |
| Open Purchase Order for Alibris: Sc                                                                                                    | 10/3000 PO Line<br>USD                                                                                                    | <u>PO-100480 - L</u>                           |                                                                                           |            |   |   |                             |
|                                                                                                    | Amount to Receive                                                                                                    |                                                | 0.00                                                                                      |            |   |   |                             |
|                                                                                                    | Fully Receive                                                                                                    |                                                |                                                                                           |            |   |   |                             |
|                                                                                                    | Amount Ordered                                                                                                    |                                                | 3,000.00                                                                                  |            |   |   |                             |
|                                                                                                    | Ordered Amount Airea                                                                                                    | voiced                                         | 10.00                                                                                     |            |   |   |                             |
|                                                                                                    | Start Date                                                                                                    | ,                                              | 09/01/2021                                                                                |            |   |   |                             |
|                                                                                                    |                                                                                                    |                                                |                                                                                           |            |   |   |                             |
|                                                                                                    | End Date                                                                                                    |                                                | 08/31/2022                                                                                |            |   |   |                             |
| Submit Save for Later                                                                                                    | End Date                                                                                                    |                                                | 08/31/2022<br>Open PO                                                                     |            |   |   |                             |
| Submit Save for Later                                                                                                    | End Date                                                                                                    |                                                | 08/31/2022<br>Open PO                                                                     |            |   | ¥ |                             |
| Submit Save for Later                                                                                                    | End Date<br>Cancel                                                                                                    |                                                | 08/31/2022<br>Open PO                                                                     |            |   | • | ×                           |
| Submit Save for Later<br>Ate Receipt RCT-100012 for PO-1<br>ase Order Supplier Str<br>Dell Marketing LP Str<br>Dell Marketing LP Dr                                                                                                    | End Date<br>T Cancel<br>100046 ET<br>Attas Total Amount Currency<br>USD                                                                                                    | y                                              | 08/31/2022                                                                                |            |   | • | ×.                          |
| Submit Save for Later<br>ate Receipt RCT-100012 for PO-1<br>ase Order Supplier St<br>Dell Marketing LP St<br>mation Attachments Lines                                                                                                    | End Date T Cancel                                                                                                    | у                                              | 08/31/2022                                                                                |            |   | Ţ | Æ                           |
| Submit Save for Later<br>ate Receipt RCT-100012 for PO-1<br>se Order Supplier<br>Dell Marketing LP Str<br>mation Attachments Lines                                                                                                    | End Date T Cancel Cancel Concel Conce | y                                              | 08/31/2022                                                                                |            |   | • | ×±                          |
| Submit Save for Later<br>ate Receipt RCT-100012 for PO-1<br>ase Order Supplier Str<br>Od6 Dell Marketing LP Str<br>mation Attachmenta Lines                                                                                                    | End Date T Cancel Concel Concel Concel Concel Concel Concentration Concentration Conce | у                                              | 08/31/2022                                                                                |            |   | • | ₹ ■                         |
| Submit Save for Later ate Receipt RCT-100012 for PO-1 are Order Supplier Dell Marketing LP Str mmation Attachments Lines m Search                                                                                                    | End Date T Cancel Cancel Concel Conce | у                                              | 08/31/2022                                                                                |            |   | • | <b>×</b> ≣<br>₹ ≡ 1         |
| Submit         Save for Later           ate Receipt         RCT-100012 for PO-1           se Order         Supplier           Dell Marketing LP         Str           mm                                                                                                    | End Date  T Cancel  Concel  Concel Concel  Concel  Concel  Concel Concel  Concel  Concel  Concel Concel  Concel  Concel  Concel Concel  Concel  Concel  Concel  Concel  Concel  Concel | y<br>J Mouse - Wired,<br>e 1                   | 08/31/2022                                                                                |            |   | • | ×=<br>= =                   |
| Submit Save for Later  Ate Receipt RCF-100012 for PO-  se Order Supplier mation Attachments Lines  m Search st Lines the Corded Mouse - Wired, Bla                                                                                                    | End Date T Cancel T Cancel T C | y<br>i Mouse - Wired,<br>e 1<br>0              | 08/31/2022                                                                                |            |   | • | ₹<br>₹<br>1                 |
| Submit     Save for Later       ate Receipt     RCT-100012 for PO-1       se Order     Supplier<br>Del/Marketing LP     Str       m                                                                                                    | End Date  T Cancel  T Cancel  T Cancel  T Cancel  Line Information  Item Description Logitech Corded  PO Line PO-100046 - Line  Quantity to Receive  Unit of Measure E                                                                                                    | y<br>J Mouse - Wired,<br>e 1<br>0              | 08/31/2022                                                                                |            |   | • | ₹<br>₹ = [                  |
| Submit     Save for Later       ate Receipt     RCT-100012 for PO-1       se Order     Supplier       Del Marketing LP     Str       m                                                                                                    | End Date  T Cancel  T Cancel  Concel  Concel Concel  Concel  Concel  Concel  Concel  Concel  Concel  Concel  C | y<br>J Mouse - Wired,<br>e 1<br>0<br>5ach      | 08/31/2022                                                                                |            |   | • | <b>₩</b><br>₹<br>₹          |
| Submit         Save for Later           ate Receipt         RCT-100012 for PO-1           se Order         Supplier           Dell Marketing LP         Str           m                                                                                                    | End Date  Cancel  Cancel  Cancel  Concel  Conc | y<br>d Mouse - Wired,<br>e 1<br>0<br>Cach<br>I | 08/31/2022                                                                                |            |   | • | ₹<br>₹ =                    |
| Submit         Save for Later           ate Receipt         RCT-100012 for PO-1           as Order         Supplier           Bill Marketing LP         Str           mmation         Attachmenta         Lines           search         s           s Lines         0/1           bell Marketing LP         0/1 | End Date  T Cancel  Concel  Concel Concel  Concel  Concel  Concel  Concel  Concel  Concel  Con | y<br>J Mouse - Wired,<br>e 1<br>0<br>Each      | 08/31/2022                                                                                |            |   | • | <b>4</b><br>₹ <b>≡</b><br>1 |

- 5. Click on the Attachments tab if there is a need to upload a packing slip.
- 6. Click on the Submit button at the bottom left.

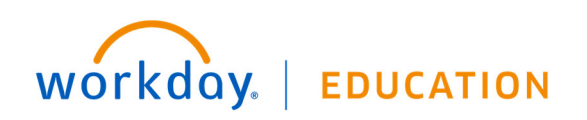

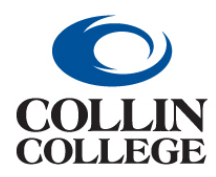

**Procurement:** CREATE RECEIPTS

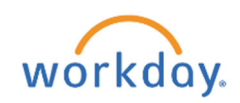

7. You will get a message "You have submitted" with a View Details link.

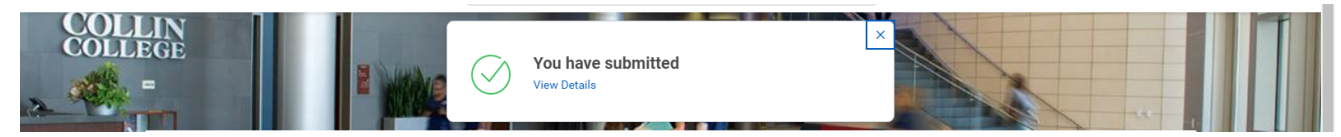

8. If you Click on the View Details link. Your receipt number will be displayed at the top left and there will be a message "Process Successfully Completed."

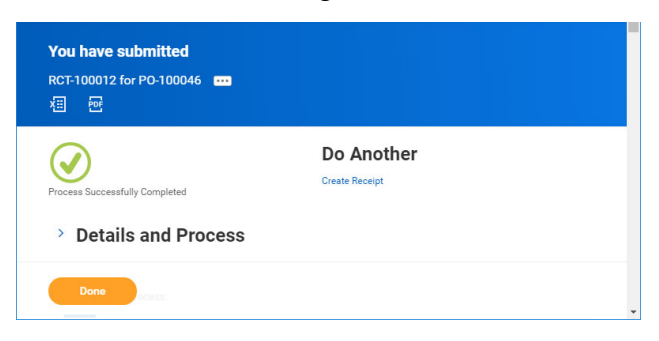

- **9**. You can Click on the right pointing caret beside Details and Process to see more information.
- **10.** If you selected Save For Later or your receipt is in draft, you can use the My Receipts report to locate a Draft receipt for completion. Check the draft box and click ok.

|                  | •                         |                        |    | - 1 |  |
|------------------|---------------------------|------------------------|----|-----|--|
|                  | Company                   |                        | := |     |  |
|                  | Receipt                   |                        | ≔  |     |  |
|                  | Receipt status            | Search                 | := |     |  |
|                  | Receipt Date on or After  | Adjustment In Progress |    |     |  |
| hase Order for   | Receipt Date On or Refore | Canceled               |    |     |  |
| lier Contract f  | Supplier                  | Denied Draft           |    | - 1 |  |
| ategory from the | Purchase Order            | In Progress            |    |     |  |
|                  | Advanced Ship Notice      |                        | := |     |  |
|                  | Supplier Contract         |                        | := |     |  |
|                  | Tracking Number           |                        |    |     |  |
|                  | ок Са                     | ncel                   | 7  |     |  |
|                  |                           |                        |    |     |  |

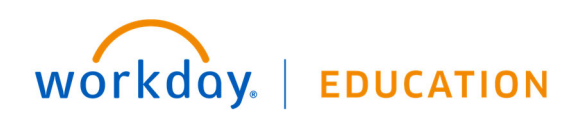

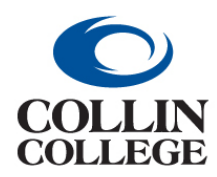

## **Procurement:** CREATE RECEIPT ADJUSTMENT

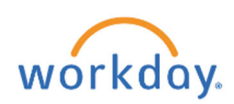

## CREATE RECEIPT ADJUSTMENT

If you need to edit an already created receipt, you can create a receipt adjustment.

1. Enter create receipt adjustment in the search bar and click the Create Receipt Adjustment Task

| =             |          |                    | Q create receipt                  | ) |
|---------------|----------|--------------------|-----------------------------------|---|
| ☐ Saved Categ | jories 🗸 | Tasks and Report   | Create Receipt<br>Task            |   |
| People        | 0        | Create Change Orde | Create Receipt Adjustment<br>Task |   |
| Tasks and Par |          | Task               |                                   |   |

or select **Create Adjustment** from the related actions menu of the receipt.

| Purchase Order Supplier<br>PO-100010 Barnes & Noble Coll | ege Bookse    | llers, LLC            | Receipt   | - | View Receipt Create Adjustment PO-1 | 00010                         |                                         |                      | XIII Por                 |
|----------------------------------------------------------|---------------|-----------------------|-----------|---|-------------------------------------|-------------------------------|-----------------------------------------|----------------------|--------------------------|
| Information Attachments Pro                              | ocess History | Lines                 | Favorite  | > | Status<br>Company                   | Approved<br>Collin            | Receipt Lines 2 items                   | Turn                 | on the new tables view 🕥 |
|                                                          |               |                       | Reporting | > |                                     | College                       | Receipt Line or Return Line Description | Spend Category       | Extended<br>Amount       |
| 2 items Sort E                                           | Зу: 🗸         | Line Ir               |           |   | Supplier                            | Barnes &<br>Noble             | With Transaction Detail                 | SC1002 Library Books | 500.00                   |
| Q Search                                                 |               | Item Des              |           |   |                                     | Booksellers,<br>LLC           | Without transaction detail              | SC1002 Library Books | 750.00                   |
| Goods Lines                                              |               | PO Line               |           |   | Purchase Order                      | PO-100010                     | 4                                       |                      | +                        |
| With Transaction Detail                                  | 1/1<br>Each   | Quantity<br>Unit of M |           |   | Purchase Order Type                 | One-Time<br>Goods<br>Purchase |                                         |                      |                          |
| without transaction detail                               | Each          | Quantity<br>Ordered ( |           |   | Currency                            | USD                           |                                         |                      |                          |
|                                                          |               | Total Qua             |           |   | Document Date                       | 07/16/2021                    |                                         |                      |                          |

2. On the **Create Receipt Adjustment** screen you can type the receipt number in the Receipt to Adjust **Search** field or use the three dashes to search by receipts or supplier.

| Create Receipt Adjustment |                                         |         | Create Receip       | Create Receipt Adjustment                        |   |  | Create Receipt Adjustment |                                                                                                    |     |
|---------------------------|-----------------------------------------|---------|---------------------|--------------------------------------------------|---|--|---------------------------|----------------------------------------------------------------------------------------------------|-----|
| Receipt to Adjust *       | Search<br>Receipts by PO                | :=<br>> | Receipt to Adjust * | Search                                           | E |  | Receipt to Adjust *       | Search                                                                                                   | :=  |
|                           | Receipts by ASN<br>Receipts by Supplier | >       |                     | P0-100046<br>P0-100016<br>P0-100014<br>P0-100013 |   |  |                           | Apple Computer Inc<br>Barnes & Noble College<br>Booksellers, LLC<br>Cisco WebEx LLC<br>Dell Marketing LP | >   |
| ок                        | Cancel                                  |         | ок                  | P0-100012<br>Cancel                              | > |  | ок                        | Grainger<br>Cancel                                                                                       | > • |

3. Click on the OK button at the bottom left.

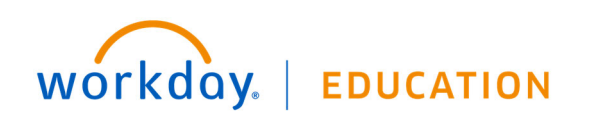

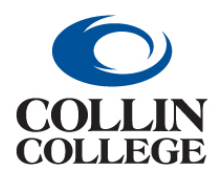

## **Procurement:** CREATE RECEIPT ADJUSTMENT

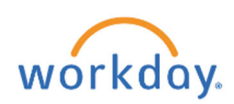

**4.** On the Line Information screen, you can adjust the Actual Quantity Received, but you cannot exceed the amount ordered. If you do, you will receive an Alert.

| Information Attachments                                            | 35                                                                                                    |          |
|--------------------------------------------------------------------|----------------------------------------------------------------------------------------------------|----------|
| 1 item Q Search Goods Lines Logitoch Corded Mouse - Wired, Bla. 11 | X Alert Actual Quantity Received Enter an Actual Quantity Received that, when combined with Total Quantity Already Received, isn't greater than Quantity Ordered. | V E      |
|                                                                    | Actual Quantity Received 2                                                                                                    |          |
|                                                                    | Alert: Enter an Actual Quantity Received that, when combined with Total Quantity Already Received, isn't greater than Quantity Quantity Originally Received 1     | Ordered. |

- 5. Click on the OK button at the bottom.
- 6. You will receive a message "You have submitted" with a View Details link.
- 7. If you Click on the View Details link, you will get a window that displays your receipt number at the top left and there will be a message "Process Successfully Completed."
- 8. You can Click on the right pointing caret beside Details and Process to see more information.
- 9. You will have the option to Create Receipt Adjustment from here.

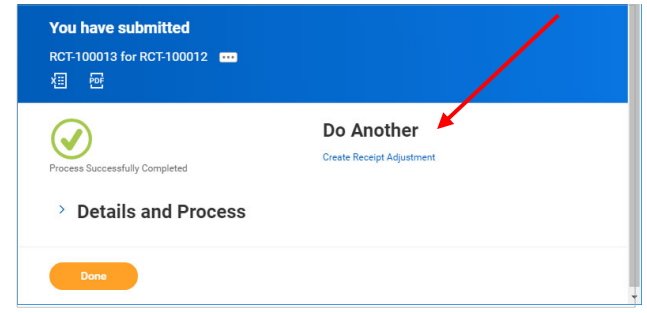

- **10.** Click on the Done button at the bottom left.
- You cannot change a receipt if there is an invoice against the purchase order, but if the invoice has not been paid, AP could cancel the invoice.

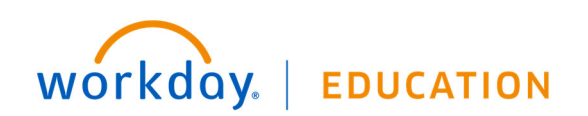

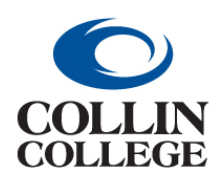

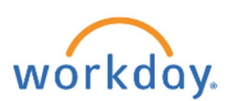

### APPENDIX A: WORKDAY REQUISITION TYPE USAGE

## APPENDIX A: WORKDAY REQUISITION TYPE USAGE

**Monthly Goods and Services** – This would be used for purchase orders that will have monthly/quarterly payments. Use a goods line regardless of what is being purchased if the monthly payments are exactly the same every month. Use a service line if the monthly payments vary in cost.

**One-Time Goods & Services** – This would be used for a purchase that is a mixture of goods and services. An example for when to use this would be a requisition that includes the purchase of goods and the installation of those goods. The goods would be entered as a goods line and the installation would be entered as a service line.

**One-Time Goods Purchase** – This would be used for a purchase that is only a purchase of goods/items and would only include goods lines.

**One-time Service Purchase** – This would be used for the purchase of labor, installation, trip charges, etc and would only include service lines.

**Open Purchase Order** – This is used for both goods and services that require multiple purchases of varying amounts. All open purchase orders use a service line regardless of what is being purchased so that AP can make multiple payments.

**Sole Source** – This would be used for all sole source purchases regardless of what is being purchased. This requisition type allows for goods lines or service lines. Use the explanation on the one-time goods and one-time service purchase lines to determine which type of line to enter. If it is a sole source open purchase order, use this requisition type but enter it as a service line.

**One-Time Project Purchase** – This would be used for any one-time purchase that has a project worktag. Use the explanation on the one-time goods and one-time service purchase lines to determine which type of line to enter.

**Project Open Purchase Order** – This would be used for an open purchase order that has a project worktag and follow instructions above for open purchase orders.

Subaward – Used for some grant purposes

Cooperative Contract Purchase – We have decided not to use this.

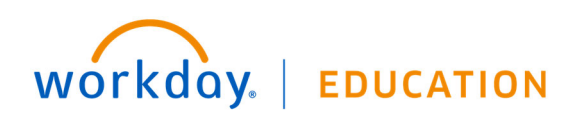

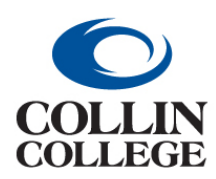

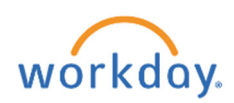

APPENDIX B: WORKDAY SPEND CATEGORY

LIST

## APPENDIX B: WORKDAY SPEND CATEGORY LIST

| Spend    |                                               | Ledger  |                                          |
|----------|-----------------------------------------------|---------|------------------------------------------|
| Category |                                               | Account |                                          |
| ID       | Spend Category Name                           | ID      | Ledger Account Name                      |
| SC1000   | Land                                          | 70015   | Capital Asset Expense - Other            |
|          | —                                             |         |                                          |
| SC1001   | Equipment & Furniture                         | 72105   | Noncapital Equipment & Furniture Expense |
|          |                                               |         | Capital Asset Expense - Equipment &      |
| SC1001   | Equipment & Furniture & Software              | 70000   | Furniture & Software                     |
|          |                                               |         | Capital Asset Expense - Equipment &      |
| SC1001   | n/a                                           | 70000   | Furniture & Software                     |
| SC1002   | Library Books                                 | 70015   | Capital Asset Expense - Other            |
| SC1006   | Films & Tapes                                 | 70015   | Capital Asset Expense - Other            |
| SC1007   | Legal Fees                                    | 72000   | Professional Services                    |
| SC1008   | Legal Fees - Tax Collection                   | 75000   | Ad-Valorem Taxes                         |
| SC1009   | Legal Fees - Settlement Expenses              | 72000   | Professional Services                    |
| SC1010   | Audit Fees                                    | 72000   | Professional Services                    |
| SC1011   | Athletic Officials                            | 72005   | Contracted Vendor Services               |
| SC1012   | Rental - Building Lease                       | 72010   | Lease Rental Expense                     |
| SC1014   | Rental - Copier Lease                         | 72010   | Lease Rental Expense                     |
| SC1015   | <b>Rental - Vehicle &amp; Equipment Lease</b> | 72010   | Lease Rental Expense                     |
| SC1017   | General Supplies                              | 72015   | General Supplies                         |
| SC1018   | Insurance - Property & Liability              | 72035   | Insurance                                |
| SC1023   | Repairs & Maintenance - Equipment             | 72070   | Repairs & Maintenance                    |
| SC1024   | Repairs & Maintenance - Vehicle               | 72070   | Repairs & Maintenance                    |
| SC1025   | Repairs & Improvements - Building             | 72070   | Repairs & Maintenance                    |
| SC1027   | Grant Only - Indirect Cost                    | 72150   | Indirect Cost                            |
| SC1028   | Utilities - Telephone & Internet              | 72090   | Utilities                                |
| SC1029   | Utilities - Gas & Fuel                        | 72090   | Utilities                                |
| SC1030   | Utilities - Water                             | 72090   | Utilities                                |
| SC1031   | Utilities - Electricity                       | 72090   | Utilities                                |
| SC1032   | General Construction Services                 | 72100   | Construction Expense                     |
| SC1033   | Permits & Fees                                | 72070   | Repairs & Maintenance                    |
| SC1034   | Program Manager                               | 72100   | Construction Expense                     |
| SC1035   | Testing - Structure/Material                  | 72100   | Construction Expense                     |
| SC1036   | Capital Project Only - Roof Inspection        | 72100   | Construction Expense                     |
| SC1037   | Architect Add Services                        | 72100   | Construction Expense                     |
| SC1038   | Surveying & Civil Engineering                 | 72100   | Construction Expense                     |
| SC1039   | Pre-Construction Services                     | 72100   | Construction Expense                     |

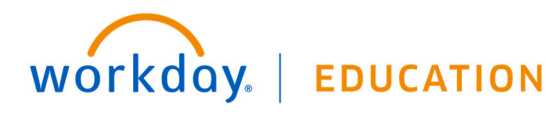

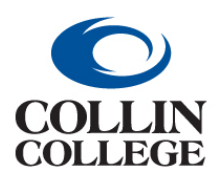

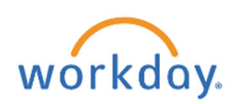

### APPENDIX B: WORKDAY SPEND CATEGORY LIST

| Spend    |                                     | Ledger  |                                          |
|----------|-------------------------------------|---------|------------------------------------------|
| Category |                                     | Account |                                          |
| ID       | Spend Category Name                 | ID      | Ledger Account Name                      |
| SC1040   | Architects Reimbursables            | 72100   | Construction Expense                     |
| SC1041   | Geo Technology                      | 72100   | Construction Expense                     |
| SC1042   | HVAC - Air Balance                  | 72100   | Construction Expense                     |
| SC1043   | Commissioning                       | 72100   | Construction Expense                     |
| SC1044   | <b>Construction Contingency</b>     | 72100   | Construction Expense                     |
| SC1045   | IT Equipment                        | 70020   | Capital Asset Expense - IT Equipment     |
|          |                                     |         |                                          |
| SC1045   | IT Equipment                        | 72105   | Noncapital Equipment & Furniture Expense |
| SC1046   | Energy Management Design & Energy   | 72100   | Construction Expense                     |
| SC1049   | Academic Tests & Testing Services   | 72015   | General Supplies                         |
| SC1050   | Conversion Spend Category           | 70010   | Depreciation Expense                     |
| SC1050   | Conversion Spend Category           | 72010   | Lease Rental Expense                     |
| SC1050   | Conversion Spend Category           | 72015   | General Supplies                         |
| SC1050   | Conversion Spend Category           | 72020   | Travel                                   |
| SC1050   | Conversion Spend Category           | 72060   | Recruitment Expenses                     |
| SC1050   | Conversion Spend Category           | 72100   | Construction Expense                     |
| SC1050   | Conversion Spend Category           | 72140   | Conversion Expense                       |
| SC1050   | Conversion Spend Category           | 75100   | Loss on Sale of Capital Asset            |
| SC1051   | Variance-Over/Short                 | 72065   | Variance-Over/Short                      |
| SC1053   | Employee Education Benefit          | 65040   | Employee Benefits Administration         |
| SC1054   | Employee Assistance Program         | 65040   | Employee Benefits Administration         |
| SC1055   | ORP Administration Fees             | 65040   | Employee Benefits Administration         |
| SC1062   | Consultants                         | 72100   | Construction Expense                     |
| SC1063   | Tax Collection Fee                  | 75000   | Ad-Valorem Taxes                         |
| SC1064   | _Appraisal District Fee             | 75000   | Ad-Valorem Taxes                         |
| SC1065   | Contract Labor - Temporary Agencies | 72005   | Contracted Vendor Services               |
| SC1066   | Frisco - TIF 1                      | 75000   | Ad-Valorem Taxes                         |
| SC1067   | COGS                                | 72050   | COGS                                     |
| SC1069   | Employment Expenses                 | 72030   | Employment Expenses                      |
| SC1071   | Employee Training                   | 72025   | Employee Training                        |
| SC1073   | Training Contracts                  | 72005   | Contracted Vendor Services               |
| SC1074   | General Contracted Services         | 72005   | Contracted Vendor Services               |
| SC1075   | Commencement Exercises              | 72005   | Contracted Vendor Services               |
| SC1076   | Election Expense                    | 72005   | Contracted Vendor Services               |
| SC1077   | Copyrights & Royalties              | 72005   | Contracted Vendor Services               |
| SC1078   | _ADA Requirements                   | 72005   | Contracted Vendor Services               |
| SC1079   | Software Licensing & Hardware Agree | 72005   | Contracted Vendor Services               |

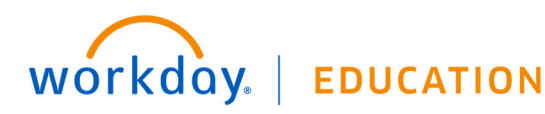

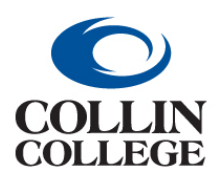

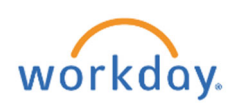

### APPENDIX B: WORKDAY SPEND CATEGORY LIST

| Spend    |                                       | Ledger  |                                         |
|----------|---------------------------------------|---------|-----------------------------------------|
| Category |                                       | Account |                                         |
| ID       | Spend Category Name                   | ID      | Ledger Account Name                     |
| SC1080   | Printing Expense                      | 72005   | Contracted Vendor Services              |
| SC1081   | <br>Managed print/overage             | 72005   | Contracted Vendor Services              |
| SC1082   | Advertising & Promotional Activity    | 72045   | Marketing & Events                      |
| SC1083   | Meetings & Events                     | 72045   | Marketing & Events                      |
| SC1084   | Banking Fees                          | 72056   | Banking Fees                            |
| SC1085   | Postage                               | 72059   | Postage                                 |
| SC1086   | Memberships, Dues & Subscriptions     | 72057   | Memberships, Dues & Subscriptions       |
| SC1087   | Accreditation                         | 72058   | Accreditation                           |
| SC1088   | Bad Debt Expense                      | 72040   | Bad Debt Expense                        |
| SC1089   | Bond Interest Expense                 | 72115   | Bond Interest Expense                   |
| SC1090   | Bond Principal                        | 80501   | Bond Principal                          |
| SC1091   | Bond Issue Cost & Paying Agent Fees   | 72120   | Bond Issue Cost & Paying Agent Fees     |
| SC1092   | Refund Petition                       | 72125   | Refund Petition - Fall                  |
| SC1093   | Scholarship Allowances - Contra Expen | 72130   | Scholarship Allowances - Contra Expense |
| SC1094   | Grant Only - Support Services         | 72075   | Support Services                        |
| SC1095   | Grant Only - Sub awards               | 72080   | Sub awards                              |
| SC1096   | Grant Only - Participant Support      | 72085   | Grant Participant Support               |
| SC1097   | _Financial Aid                        | 72135   | Financial Aid                           |
| SC1098   | Financial Aid-SEOG-TPEG 25% Match     | 72095   | Financial Aid-SEOG-TPEG 25% Match       |
| SC1099   | In-Kind Expense                       | 70005   | In-Kind Expense Capital                 |
| SC1101   | Registration Fees - Non-Travel        | 72025   | Employee Training                       |
| SC1114   | Faculty Salaries Full-time            | 60000   | Faculty Salaries Full-time              |
| SC1115   | Faculty Salaries Part-time            | 60010   | Faculty Salaries Part-time              |
| SC1116   | Staff Salaries & Wages Full-time      | 60100   | Staff Salaries & Wages Full-time        |
| SC1117   | Staff Salaries & Wages Part-time      | 60110   | Staff Salaries & Wages Part-time        |
| SC1121   | Student Assistants                    | 60200   | Student Assistants                      |
| SC1122   | Overtime - Registrar                  | 60300   | Overtime - Registrar                    |
| SC1123   | _Overtime - Other                     | 60305   | Overtime - Other                        |
| SC1125   | ORP Benefits - ER                     | 65016   | ORP - College Portion                   |
| SC1125   | ORP Benefits - ER                     | 65019   | ORP - Others (State, Grant, Aux)        |
| SC1126   | Medical Insurance - ER                | 65000   | Medical Insurance                       |
| SC1126   | _Medical Insurance - ER               | 65012   | State Paid On-Behalf Benefits           |
| SC1127   | Insurance - Unemployment              | 65005   | Insurance - Unemployment                |
| SC1128   | Insurance - Worker's Compensation     | 65010   | Insurance - Worker's Compensation       |
| SC1129   | TRS Benefits - ER                     | 65017   | TRS Benefits                            |
| SC1129   | TRS Benefits - ER                     | 65018   | TRS Penalty                             |
| SC1130   | Pension Expense                       | 65020   | Pension Expense                         |

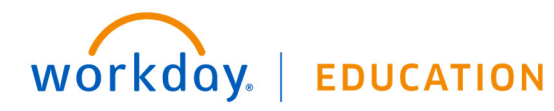

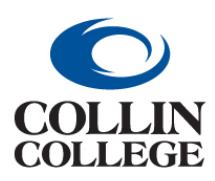

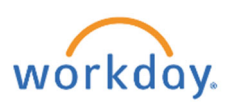

### APPENDIX B: WORKDAY SPEND CATEGORY LIST

| Spend    |                               | Ledger  |                          |
|----------|-------------------------------|---------|--------------------------|
| Category |                               | Account |                          |
| ID       | Spend Category Name           | ID      | Ledger Account Name      |
| SC1131   | OPEB Expense                  | 65030   | OPEB Expense             |
| SC1132   | Medicare - ER                 | 65035   | Medicare                 |
| SC1133   | 403(b) College Match - ER     | 65015   | 403(b) College Match     |
| SC1134   | Accrued Vacation              | 65045   | Accrued Vacation Expense |
| SC1151   | <b>Collection Agency Fees</b> | 72056   | Banking Fees             |
| (blank)  | (blank)                       | 72150   | Indirect Cost            |

The updated Spend Category List can be viewed in Workday.

1. In the search type ACN Audit – Spend Categories and enter.

| $\bigcirc$                       | Q acn audit - spend categories                                                                                                    | 88 |
|----------------------------------|----------------------------------------------------------------------------------------------------|----|
| Search Results                   |                                                                                                    |    |
| Categories                       | Search Results 1 items                                                                                                    |    |
| Common                           | Tasks and Reports                                                                                                    |    |
| Assets<br>Banking and Settlement | ACN Audit - Spend Categories<br>View the categories that you can use to classify the types of goods and services available to purchase from suppliers. Includes<br>usage counts for each one. Required prompt: none Optional prompts: Spend Category Name, Com |    |

- 2. Select ACN Audit Spend Categories
- **3.** To view all spend categories click ok. Enter the search criteria to see select categories and click view.

| Spend Category Name     |      |    |  |
|-------------------------|------|----|--|
| Commodity Detail        |      |    |  |
| Spend Category Hierarcl | nies | := |  |
| Filter Name             |      |    |  |
| Manage Filters          | Save |    |  |
| 0 Saved Filters         |      |    |  |

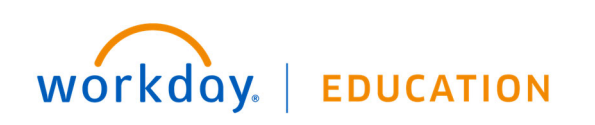

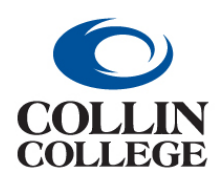

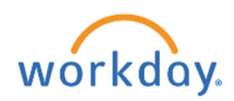

## APPENDIX C: WORKDAY CAPITAL PURCHASES GUIDE

### APPENDIX C: WORKDAY CAPITAL PURCHASES GUIDE

#### **Purchasing Library Books, Equipment & Construction**

This guide will assist staff when purchasing good and services previously coded to a Banner account beginning with 777xxx – Capital. If you have questions, please do not hesitate to reach out to the Fixed Assets Coordinator at ext. 1897 for guidance.

|         |                                        |         |         |          |         | Workday                                        |
|---------|----------------------------------------|---------|---------|----------|---------|------------------------------------------------|
|         |                                        | Workday | Workday | Workday  |         | Transaction                                    |
| Banner  |                                        | Cost    | Project | Spend    | Workday | Detail Worktag                                 |
| Account | Account Description                    | Center  | Worktag | Category | Ledger  |                                                |
| 777120  | Construction Costs                     | CC1254  | Varies  | SC1032   | 72100   | N/A                                            |
| 777121  | Permits and Fees                       | CC1254  | Varies  | SC1033   | 72070   | N/A                                            |
| 777122  | Legal Fees Capital                     | CC1254  | Varies  | SC1007   | 72000   | N/A                                            |
| 777123  | Program Manager                        | CC1254  | Varies  | SC1034   | 72100   | N/A                                            |
| 777124  | Audit Fees Capital                     | CC1254  | Varies  | SC1010   | 72000   | N/A                                            |
| 777125  | Utilities Capital                      | CC1254  | Varies  | SC1031   | 72090   | N/A                                            |
| 777126  | Copiers Capital                        | CC1254  | Varies  | SC1014   | 72010   | N/A                                            |
| 777200  | Workday                                | CC1521  | PJ1001  | SC1050   | 72100   | N/A                                            |
| 777210  | Testing – Structural/Material          | CC1254  | Varies  | SC1035   | 72100   | N/A                                            |
| 777215  | Roof Inspection                        | CC1254  | Varies  | SC1036   | 72100   | N/A                                            |
| 777220  | Architect                              | CC1254  | Varies  | SC1037   | 72000   | N/A                                            |
| 777221  | Architect Add Services                 | CC1254  | Varies  | SC1037   | 72000   | N/A                                            |
| 777222  | Consultants                            | CC1254  | Varies  | SC1062   | 72000   | N/A                                            |
| 777223  | Surveying & Civil Engineering          | CC1254  | Varies  | SC1038   | 72100   | N/A                                            |
| 777224  | Pre-Construction Services              | CC1254  | Varies  | SC1039   | 72100   | N/A                                            |
| 777225  | Architects Reimbursables               | CC1254  | Varies  | SC1040   | 72100   | N/A                                            |
| 777226  | Geo Technology                         | CC1254  | Varies  | SC1041   | 72100   | N/A                                            |
| 777227  | HVAC Air Balance                       | CC1254  | Varies  | SC1042   | 72100   | N/A                                            |
| 777228  | Energy Management Design               | CC1254  | Varies  | SC1046   | 72100   | N/A                                            |
| 777229  | Commissioning                          | CC1254  | Varies  | SC1043   | 72100   | N/A                                            |
| 777230  | Moving Expenses                        | CC1254  | Varies  | SC1032   | 72100   | N/A                                            |
| 777290  | Contingency – Construction             | CC1254  | Varies  | SC1044   | 72100   | N/A                                            |
| 777294  | Capital IT Equipment – WIP             | CC1254  | Varies  | SC1045   | 70020   | N/A                                            |
| 777295  | Capital FF&E - WIP                     | CC1254  | Varies  | SC1001   | 70000   | N/A                                            |
| 777296  | Tech Campus FF&E - WIP                 | CC1254  | Varies  | SC1001   | 70000   | N/A                                            |
| 777297  | Wylie Campus FF&E                      | CC1254  | Varies  | SC1001   | 70000   | N/A                                            |
| 777410  | Equipment/Furniture – McKinney         | Varies  | N/A     | SC1001   | 70000   | TD1000 – Equip. > \$5k; TD1001 – Equip. < \$5k |
| 777412  | Equipment/Furniture – Plano            | Varies  | N/A     | SC1001   | 70000   | TD1000 – Equip. > \$5k; TD1001 – Equip. < \$5k |
| 777413  | Equipment/Furniture – PSTC             | Varies  | N/A     | SC1001   | 70000   | TD1000 – Equip. > \$5k; TD1001 – Equip. < \$5k |
| 777414  | Equipment/Furniture – Courtyard        | Varies  | N/A     | SC1001   | 70000   | TD1000 – Equip. > \$5k; TD1001 – Equip. < \$5k |
| 777415  | Equipment/Furniture – WAN/LAN          | Varies  | N/A     | SC1001   | 70000   | TD1000 – Equip. > \$5k; TD1001 – Equip. < \$5k |
| 777416  | Equipment/Furniture – Frisco           | Varies  | N/A     | SC1001   | 70000   | TD1000 – Equip. > \$5k; TD1001 – Equip. < \$5k |
| 777417  | Equipment/Furniture – CHEC             | Varies  | N/A     | SC1001   | 70000   | TD1000 – Equip. > \$5k; TD1001 – Equip. < \$5k |
| 777420  | Equipment/Furniture – Tech             | Varies  | N/A     | SC1001   | 70000   | TD1000 – Equip. > \$5k; TD1001 – Equip. < \$5k |
| 777421  | Equipment/Furniture – Wylie            | Varies  | N/A     | SC1001   | 70000   | TD1000 – Equip. > \$5k; TD1001 – Equip. < \$5k |
| 777422  | Equipment/Furniture – Farmersville     | Varies  | N/A     | SC1001   | 70000   | TD1000 – Equip. > \$5k; TD1001 – Equip. < \$5k |
| 777423  | Equipment/Furniture – Celina           | Varies  | N/A     | SC1001   | 70000   | TD1000 – Equip. > \$5k; TD1001 – Equip. < \$5k |
| 777424  | Equipment/Furniture – IT Center        | Varies  | N/A     | SC1001   | 70000   | TD1000 – Equip. > \$5k; TD1001 – Equip. < \$5k |
| 777490  | IT Equipment – Tech                    | CC1254  | N/A     | SC1045   | 70020   | N/A                                            |
| 777491  | IT Equipment - Wylie                   | CC1254  | N/A     | SC1045   | 70020   | N/A                                            |
| 777492  | IT Equipment – Farmersville            | CC1254  | N/A     | SC1045   | 70020   | N/A                                            |
| 777493  | IT Equipment – Celina                  | CC1254  | N/A     | SC1045   | 70020   | N/A                                            |
| 777494  | IT Equipment – IT Center               | CC1254  | N/A     | SC1045   | 70020   | N/A                                            |
| 777495  | IT Equipment – McKinney Welcome Center | CC1254  | N/A     | SC1045   | 70020   | N/A                                            |
| 777496  | IT Equipment – Remodel Frisco          | CC1254  | N/A     | SC1045   | 70020   | N/A                                            |

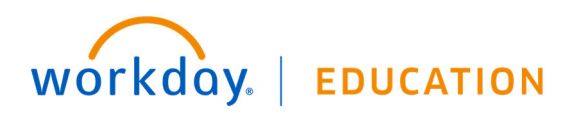

VERSION: 2022R5 (June 2022) Visit <u>http://inside.collin.edu/workday/index.html</u> for current job aids and other resources.

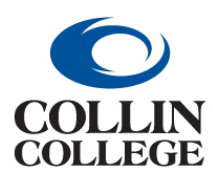

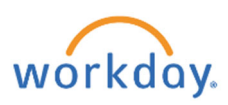

| 777660 | DP Software – Non Ellucian | CC1521 | N/A    | SC1001 | 70000 | N/A |
|--------|----------------------------|--------|--------|--------|-------|-----|
| 777710 | Library Books              | Varies | Varies | SC1002 | 70015 | N/A |
| 777730 | Library Videos/Tapes       | Varies | Varies | SC1006 | 70015 | N/A |

#### Library Books

When entering a requisition for library books, a project worktag will be required to be entered. Each campus library has a different project worktag.

|                | Project | Cost   | Spend    |        |
|----------------|---------|--------|----------|--------|
| Library Campus | Worktag | Center | Category | Ledger |
| McKinney       | PJ1042  | CC1344 | SC1002   | 70015  |
| Frisco         | PJ1044  | CC1343 | SC1002   | 70015  |
| Wylie          | PJ1045  | CC1347 | SC1002   | 70015  |
| Plano          | PJ1047  | CC1345 | SC1002   | 70015  |
| Tech           | PJ1048  | CC1346 | SC1002   | 70015  |
| Celina         | PJ1049  | CC1601 | SC1002   | 70015  |
| Farmersville   | PJ1050  | CC1602 | SC1002   | 70015  |

Below are screenshots from Workday showing where the project worktag and spend category need to be added when creating a requisition. Please refer to the Purchasing Requisition Guide for additional details on entering requisitions in Workday.

1. The project worktag can be entered on the Create Requisition screen if the requisition is only for library book purchases.

| Create Requ         | uisition                                                                   |
|---------------------|----------------------------------------------------------------------------|
|                     |                                                                            |
| Company *           | $\times$ Collin College $\cdots$ :=                                        |
| Requester *         | × Nora Levesque … 🗄                                                        |
| Currency *          | × USD :Ξ                                                                   |
| Requisition Type    | :=                                                                         |
| Deliver-To          | × Collin College > Frisco … :=<br>Campus > Frisco Library ><br>Frisco L124 |
| Ship-To *           | × 9700 Wade Boulevard Frisco, TX<br>75035 United States of America         |
| Cost Center         | × CC1343 Library - Frisco … ∷                                              |
| Grant               |                                                                            |
| Project             | × PJ1044 Library Books :=<br>Frisco                                        |
| Additional Worktags | x Campus: CA15 Frisco … :⊟<br>Campus                                       |
|                     | × Division: DV30 Academic<br>Services                                      |
|                     | × Fund: FD100 Unrestricted …                                               |
|                     | × Location: Collin College ><br>Frisco Campus                              |
|                     | × Program: PG250 Academic<br>Support                                       |
|                     |                                                                            |
| ОК                  | Cancel                                                                     |

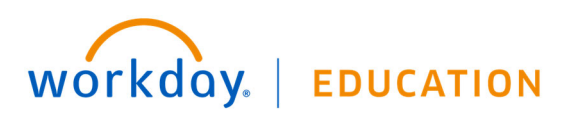

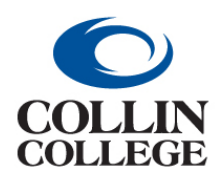

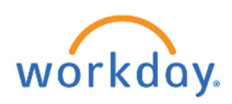

2. The spend category can be added on the Request Non-Catalog items screen if the requisition is only for library book purchases.

| Request Nor                      | -Catalog Items 🚥               |
|----------------------------------|--------------------------------|
| Company<br>Collin College        | Requester<br>Nora Levesque     |
| Requisition Currency             | ★ USD … :=                     |
| Non-Catalog                      | Request Type                   |
| Request Goods     Request Servic | 9                              |
| Goods Requ                       | est Details                    |
| Item Description                 | * Library Book Demo            |
| Supplier Item Identifie          | ir                             |
| Spend Category                   | * SC1002 Library Books …       |
| Supplier                         | × The Library Store Inc ··· :≡ |
| Supplier Contract                | :=                             |
| Quantity                         | * 5                            |
| Unit Cost                        | 55.00                          |
| Unit of Measure                  | * X Each                       |
| Extended Amount                  | 275.00                         |
| Memo                             |                                |

3. Go to the "Goods" section of the Checkout screen. The spend category and project worktag must be on every line purchasing library books.

| 🕀 Image Item                                                                                                    | Iten                    | Description *Spen                                                   | nd Category        | *Quantity                |      | Unit Cost                                              | Extended<br>Amount | Deliver-To                                          | *Ship-To Address                                                                                                    | Ship-To Contact                                                                                                    | Re        | equeste |
|----------------------------------------------------------------------------------------------------|-------------------------|---------------------------------------------------------------------|--------------------|--------------------------|------|--------------------------------------------------------|--------------------|-----------------------------------------------------|----------------------------------------------------------------------------------------------------|----------------------------------------------------------------------------------------------------|-----------|---------|
| []     []     []     []     []     []     []     []     []     []     []     []     []     []     []     []     []     []     []     []     []     []     []     []     []     []     []     []     []     []     []     []     []     []     []     []     []     []     []     []     []     []     []     []     []     []     []     []     []     []     []     []     []     []     []     []     []     []     []     []     []     []     []     []     []     []     []     []     []     []     []     []     []     []     []     []     []     []     []     []     []     []     []     []     []     []     []     []     []     []     []     []     []     []     []     []     []     []     []     []     []     []     []     []     []     []     []     []     []     []     []     []     []     []     []     []     []     []     []     []     []     []     []     []     []     []     []     []     []     []     []     []     []     []     []     []     []     []     []     []     []     []     []     []     []     []     []     []     []     []     []     []     []     []     []     []     []     []     []     []     []     []     []     []     []     []     []     []     []     []     []     []     []     []     []     []     []     []     []     []     []     []     []     []     []     []     []     []     []     []     []     []     []     []     []     []     []     []     []     []     []     []     []     []     []     []     []     []     []     []     []     []     []     []     []     []     []     []     []     []     []     []     []     []     []     []     []     []     []     []     []     []     []     []     []     []     []     []     []     []     []     []     []     []     []     []     []     []     []     []     []     []     []     []     []     []     []     []     []     []     []     []     []     []     []     []     []     []     []     []     []     []     []     []     []     []     []     []     []     []     []     []     []     []     []     []     []     []     []     []     []     [ | [L                      | ibrary Book                                                         | SC1002 Library Boo | oks ··· := Quantity *    |      | Unit Cost                                              | 275.00             | × Collin College > :=                               | × 9700 Wade Boulevard                                                                                                    | × Nora Levesque …                                                                                                    | =         | 12/:    |
|                                                                                                    | ≡ [                     | emo                                                                 |                    | 5                        |      | 55.00                                                  |                    | Frisco Campus ><br>Frisco Library ><br>Frisco I 124 | Frisco, TX 75035<br>United States of<br>America                                                                                                    |                                                                                                    |           |         |
| Purchase Item                                                                                                    |                         |                                                                     |                    | Unit of Measu            | re * |                                                        |                    |                                                     |                                                                                                    |                                                                                                    |           |         |
|                                                                                                    |                         |                                                                     |                    | × Each                   |      |                                                        |                    |                                                     |                                                                                                    |                                                                                                    |           |         |
|                                                                                                    |                         |                                                                     |                    |                          |      |                                                        |                    |                                                     |                                                                                                    |                                                                                                    |           |         |
|                                                                                                    |                         |                                                                     |                    |                          |      |                                                        |                    |                                                     |                                                                                                    |                                                                                                    |           |         |
|                                                                                                    |                         |                                                                     |                    |                          |      |                                                        |                    |                                                     |                                                                                                    |                                                                                                    |           |         |
|                                                                                                    |                         |                                                                     |                    |                          |      |                                                        |                    |                                                     |                                                                                                    |                                                                                                    |           | >       |
|                                                                                                    |                         |                                                                     |                    |                          |      |                                                        |                    |                                                     |                                                                                                    |                                                                                                    |           | >       |
| Services                                                                                                    |                         |                                                                     |                    |                          |      |                                                        |                    |                                                     |                                                                                                    |                                                                                                    |           | >       |
| Services                                                                                                    |                         |                                                                     |                    |                          |      |                                                        |                    |                                                     |                                                                                                    |                                                                                                    |           | >       |
| Services                                                                                                    |                         |                                                                     |                    |                          |      |                                                        |                    |                                                     |                                                                                                    |                                                                                                    |           | >       |
| Services<br>oods                                                                                                    |                         | _                                                                   | _                  |                          | _    |                                                        |                    |                                                     |                                                                                                    |                                                                                                    |           | >       |
| Services<br>oods                                                                                                    |                         |                                                                     | _                  | _                        |      |                                                        |                    |                                                     |                                                                                                    |                                                                                                    |           | >       |
| Services<br>oods                                                                                                    | Requested Delivery Date | Supplier                                                            | Su                 | Supplier Item Identifier | Memo | *CostCenter I                                          | Grant              | Project                                             | W lensbbA+                                                                                                    | orktags Spilt                                                                                                    | its       | >       |
| Services<br>bods<br>le <sup>-To Conset</sup>                                                                                                    | Requested Delivery Date | Supplier<br>Jugplier                                                | 50                 | upplier tem Identifier   | Memo | *Cost Center                                           | Grant              | Project                                             | *Additional W                                                                                                    | orkings Spills                                                                                                    | lits      | >       |
| Services<br>Dods<br>Hp-To Contect<br>< Hors Levesque -                                                                                                    | Requested Delivery Date | Supplier<br>Supplier<br>X The Library Store Inc                     | 54<br>: :=]        | toppler tem identifier   | Memo | Yost Ceter                                             | Grant              | rapet<br>I≅ × Pr064 ⊔b<br>Boda - Fm                 | *Additional W<br>sco                                                                                                    | orktags Spilts<br>CA15 :=                                                                                                    | its<br>0  | >       |
| Services<br>boods<br>hp-to Contact<br>< Nors Levesque:                                                                                                    | Requested Delivery Date | Supplier<br>hapelier<br>× The Library Store Inc<br>bapeler Contract | 50<br>1 ::=)       | upplier hem Identifier   | Meno | *Cost Center<br>X CC1343 Library III<br>Frisco         | Grant              | Project                                             | *Addisonal W<br>xery<br>x Charput<br>x Charput<br>x Charp     | ońsags Spłu<br>: CA15 :⊒<br>ampus<br>DV30                                                                                                    | ites<br>0 | >       |
| Services<br>Doods<br>Ip-To Contact<br>< Nors Levesque                                                                                                    | Requested Delivery Date | Suppler<br>huppler<br>X The Library Store Inc<br>huppler Contract   | 5.<br>             | lupplier hem Identifier  | Meno | *Cost Center<br>X CC1349 Libray* IE<br>Frisco          | Grant              | Project                                             | *Addread W<br>sco                                                                                                    | orktags Sphi<br>c CA15 III<br>DV30                                                                                                    | its<br>0  | >       |
| Services                                                                                                    | Requested Delivery Date | Supplier<br>hopoler<br>× The Library Store Inc<br>Longiler Contract | 5.<br>             | bogder tem Mortifer      | Meno | *Cost Cener    Cost Cener    Cost Cener     Cost Cener | Grant              | Froject<br>X Prilode Lik<br>Rodes - Fra             | rey - ===================================                                                                                                    | oftsgg to 10<br>CG15 - ::=<br>CG15 - ::=<br>CG1 | iks<br>0  | >       |
| Services                                                                                                    | Requested Delivery Date | Supplier<br>hopfler<br>× The Library Store Inc<br>supplier Contract | 50<br>             | lagder hen Montfer       | Meno | YGgis Center<br>X C(1) 343 Library - IIII<br>France    | Grant              | Troped                                              | rary - III<br>rary - III<br>- Company<br>- State<br>- Control<br>- Control | vektops topH<br>G-G435 III<br>demonsion III<br>des Services<br>Friteco<br>Friteco                                                                                                    | iks<br>0  | >       |

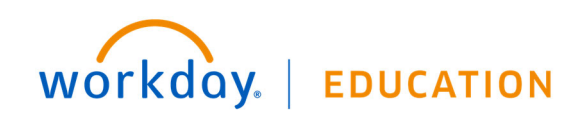

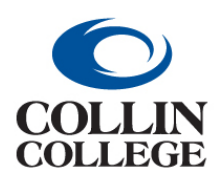

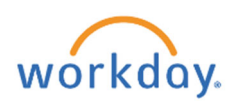

#### **Workday Capital Construction Projects**

Workday project functionality is being used to accumulate expenses to make aid in the capitalization of facility construction projects. Project worktags can be used to track capital and non-capital purchases for a specific project. The project expenses can cross multiple funds, cost centers and fiscal years. All requisitions with a project are routed for approval by the Project Manager and the Project Manager Level 2. Project Codes are used for requisitions being entered for current campus construction projects.

Below are screenshots from Workday showing where the project worktag and spend category need to be added when creating a requisition. Please refer to the Purchasing Requisition Guide for additional details on entering requisitions in Workday (requisition type, contract attachment, start and end dates)

1. The project worktag can be entered on the Create Requisition screen if the requisition is only for project purchases.

|   |                     | create requi                                                                                              |
|---|---------------------|----------------------------------------------------------------------------------------------------|
|   |                     |                                                                                                    |
|   | Create Requ         | isition                                                                                                   |
|   |                     |                                                                                                    |
|   | Company *           | $\times$ Collin College $\cdots$ :=                                                                       |
|   | Requester *         | × Shirley Harmon (Retired :Ξ<br>Active)                                                                   |
|   | Currency *          | × USD:=                                                                                                   |
|   | Requisition Type    |                                                                                                    |
|   | Deliver-To          | × Collin College > Collin Higher :≡<br>Education Center > Collin<br>Higher Education Center ><br>CHEC 309 |
|   | Ship-To *           | × 3452 Spur 399 McKinney, TX<br>75069 United States of America ∷                                          |
|   | Cost Center         | × CC1254 Facilities … :≡<br>Administrative                                                                |
|   | Grant               | :=                                                                                                    |
| < | Project             | × PJ1015 McKinney - Student :=                                                                            |
|   | Additional Worktags | × Campus: CA14 Districtwide …                                                                             |
|   |                     | × Division: DV60 Facilities …                                                                             |
|   |                     | × Fund: FD600 Bond …                                                                                      |
|   |                     | × Location: Collin College ><br>Collin Higher Education<br>Center                                         |
|   |                     | × Program: PG400 Operation<br>and Maintenance of Plant                                                    |
|   | ок                  | Cancel                                                                                                    |

2. The spend category can be added on the Request Non-Catalog items screen if the requisition is only for a single spend category. If the requisition is for multiple spend categories, then enter the spend category on the individual requisition lines.

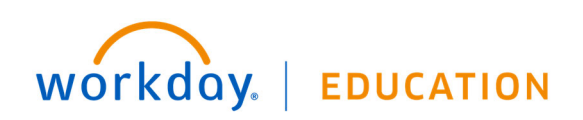

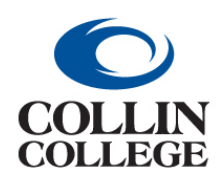

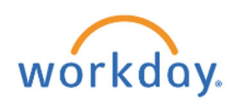

## APPENDIX C: WORKDAY CAPITAL PURCHASES GUIDE

| Company<br>Collin College | Requester<br>Shiriey Harmon (Retired - Active)         |  |
|---------------------------|--------------------------------------------------------|--|
| Requisition Currency      | y ★ 🛛 × USD … :Ξ                                       |  |
| Non-Catalog               | g Request Type                                         |  |
| O Request Good            | ls                                                     |  |
| Request Service           | ce                                                     |  |
| Service Req               | uest Details                                           |  |
| Description *             | Test PJ1015 - SC1032 - Ledger 72100                    |  |
| Spend Category *          | × SC1032 General … ∷≣                                  |  |
| Supplier                  | × Skanska USA Building Inc. ··· i≡                     |  |
| Supplier Contract         | × SCON-100198: McKinney<br>Welcome Center Construction |  |
| Start Date                | MM/DD/YYYY 🛱                                           |  |
| End Date                  | MM/DD/YYYY E                                           |  |
| Extended Amount           | 20,573,833.00                                          |  |
| Memo                      |                                                        |  |
|                           | 1                                                      |  |

3. Go to the "Services" section of the Checkout screen. The spend category and project worktag must be on every line purchasing library books.

| <ul> <li>Sei</li> </ul> | vices | 5    |                                           |                                           |                    |                       |                                                                                                    |                                                                         |                                         |  |
|-------------------------|-------|------|-------------------------------------------|-------------------------------------------|--------------------|-----------------------|----------------------------------------------------------------------------------------------------|-------------------------------------------------------------------------|-----------------------------------------|--|
| l item                  |       |      |                                           |                                           |                    |                       |                                                                                                    |                                                                         |                                         |  |
| (+)                     | Image | Item | Description                               | *Spend Category                           | Extended<br>Amount | Date                  | Deliver-To                                                                                                    | *Ship-To Address                                                        | Ship-To Contact                         |  |
| Θ                       | C     |      | Test PJ1015 -<br>SC1032 -<br>Ledger 72100 | × SC1032 General<br>Construction Services | 20,573,833         | Start Date UM/DD/YYYY | × Collin College > :<br>Collin Higher<br>Education Center ><br>Collin Higher<br>Education Center ><br>CHEC 309 | × 3452 Spur 399 ∷≡<br>McKinney, TX 73069<br>United States of<br>America | X Shirley Harmon III (Retired - Active) |  |
| N -                     |       |      |                                           |                                           |                    |                       |                                                                                                    |                                                                         |                                         |  |

Services

| 1 item                           |                    |                                                                                                    |      |                        |       |                                                          |                                                                                                    |        | □ . <sup>-</sup> |
|----------------------------------|--------------------|----------------------------------------------------------------------------------------------------|------|------------------------|-------|----------------------------------------------------------|----------------------------------------------------------------------------------------------------|--------|------------------|
| ,                                | Ship-To Contact    | Supplier                                                                                                    | Memo | *Cost Center           | Grant | Project                                                  | *Additional Worktags                                                                                                    | Splits |                  |
| # 399<br>y, TX 75069<br>tates of | X Shirley Harmon E | Suppler<br>X Skanska USA Building i<br>Suppler Contract<br>X SCON-100198: McKinney<br>Welcome Center<br>Construction |      | X CC1254 Facilities :E |       | × PJ1015 McKinney<br>- Studert Union -<br>Welcome Center | × Campus:CA14            Distance            × Distance            × Exection:DV60            × Location:Collin            × Location:Collin            Higher Collin            Clarger Collin            Operation R9400            Program P9400            Plant | ۲      | ~ ~              |
| <                                |                    |                                                                                                    |      |                        |       |                                                          |                                                                                                    |        | >                |

. . . . .

- 4. Please contact the Budget Department if your requisition fails due to budget.
- 5. The requisition will route to the Project Manager and Project Manager Level 2 listed above.

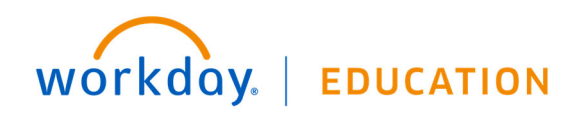

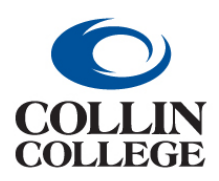

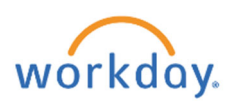

#### Capital Equipment (COLLIN-9661)

Workday requires a special transaction detail worktag to be used when certain spend categories are used in a requisition. The table below shows the two spend categories requiring a transaction detail worktag when entering a requisition.

| Spend<br>Category | Name                             | Transaction<br>Detail | Description               | Capital<br>Ledger | Transaction<br>Detail | Description          | Non-<br>Capital<br>Ledger |
|-------------------|----------------------------------|-----------------------|---------------------------|-------------------|-----------------------|----------------------|---------------------------|
|                   |                                  |                       | CAPITAL EQUIPMENT         |                   | <u>N</u>              | ON-CAPITAL EQUIPMENT |                           |
| SC1001            | Equipment & Furniture & Software | TD1000                | Equipment \$5k or greater | 70000             | TD1001                | Equipment under \$5k | 72105                     |
| SC1045            | IT Equipment                     | TD1000                | Equipment \$5k or greater | 70020             | TD1001                | Equipment under \$5k | 72105                     |

Examples:

- 1. Capital Equipment Purchasing one piece of equipment costing \$15k.
  - a. The supplier will accept a PO with the purchase on a single line
  - b. Use SC1001 Equipment and Furniture or SC1045 IT Equipment
  - c. Use TD1000
  - d. The requisition will be encumbered on ledger 70000 if SC1001 was used and ledger 70020 if SC1045 was used.

#### 2. Capital Equipment - Purchasing one piece of equipment costing \$15k.

- a. The equipment is made up of 3 different components to make it a whole working unit \$6k, \$7k and \$3k
- b. Enter the equipment on three different lines on the PO
- c. Use SC1001 Equipment and Furniture or SC1045 IT Equipment on each line
- d. Use TD1000 on each line even though 1 line is only \$3k, because this item is needed to make the asset work and will be added to the asset cost.
- e. The requisition will be encumbered on ledger 70000 if SC1001 was used and ledger 70020 if SC1045 was used.

#### 3. Capital Equipment - Purchasing 2 pieces of equipment each costing \$7k.

- a. The supplier will accept a PO with the purchase on a single line
- b. Enter each piece of equipment on a separate line. This will allow Workday to create an asset for each piece of equipment.
- c. Use SC1001 Equipment and Furniture or SC1045 IT Equipment on each line
- d. Use TD1000 on each line
- e. The requisition will be encumbered on ledger 70000 if SC1001 was used and ledger 70020 if SC1045 was used.

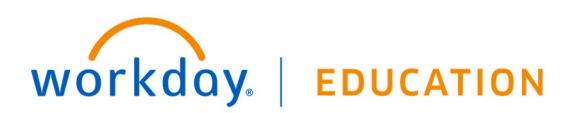

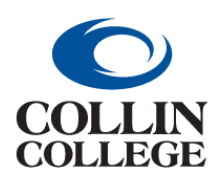

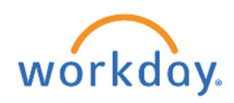

## APPENDIX C: WORKDAY CAPITAL PURCHASES GUIDE

#### 4. Non-capital equipment - Purchasing 2 pieces of equipment each costing \$3k

- a. Non-capital equipment can be entered on one line or multiple lines.
- b. Use SC1001 Equipment and Furniture or SC1045 IT Equipment on each line
- c. Use TD1001 on each line
- d. The requisition will be encumbered on ledger 72105 for SC1001 and SC1045

#### 5. Capital Equipment and Non-Capital Equipment - Purchasing 2 pieces of equipment

- a. One piece of equipment costs \$3k and the other costs \$8k
- b. Use SC1001 Equipment and Furniture or SC1045 IT Equipment on each line
- c. Use TD1000 on the line with the equipment costing \$8k and TD1001 on the line with the equipment costing \$3k.
- d. The ledger encumbered will depend on the spend category and transaction detail worktag used.

Below are screenshots from Workday showing where the transaction detail worktag needs to be added when creating a requisition. Please refer to the Purchasing Requisition Guide for additional details on entering requisitions in Workday (requisition type, contract attachment, start and end dates)

1. The transaction detail worktag can be entered on each requisition line under the \*Additional Worktags column. Click on the 3 lines.

#### \*Additional Worktags

| × | Campus: CA14<br>Districtwide                                       |  |
|---|--------------------------------------------------------------------|--|
| × | Division: DV60<br>Facilities                                       |  |
| × | Fund: FD100<br>Unrestricted                                        |  |
| × | Location: Collin<br>College > Collin<br>Higher Education<br>Center |  |
| × | Program: PG400<br>Operation and<br>Maintenance of<br>Plant         |  |

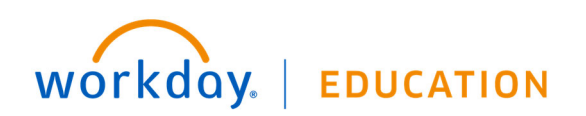

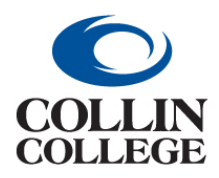

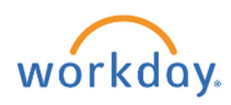

# 2. In the search bar type the word "Equipment" and hit enter. Select either the transaction detail for equipment \$5k or above or under \$5k.

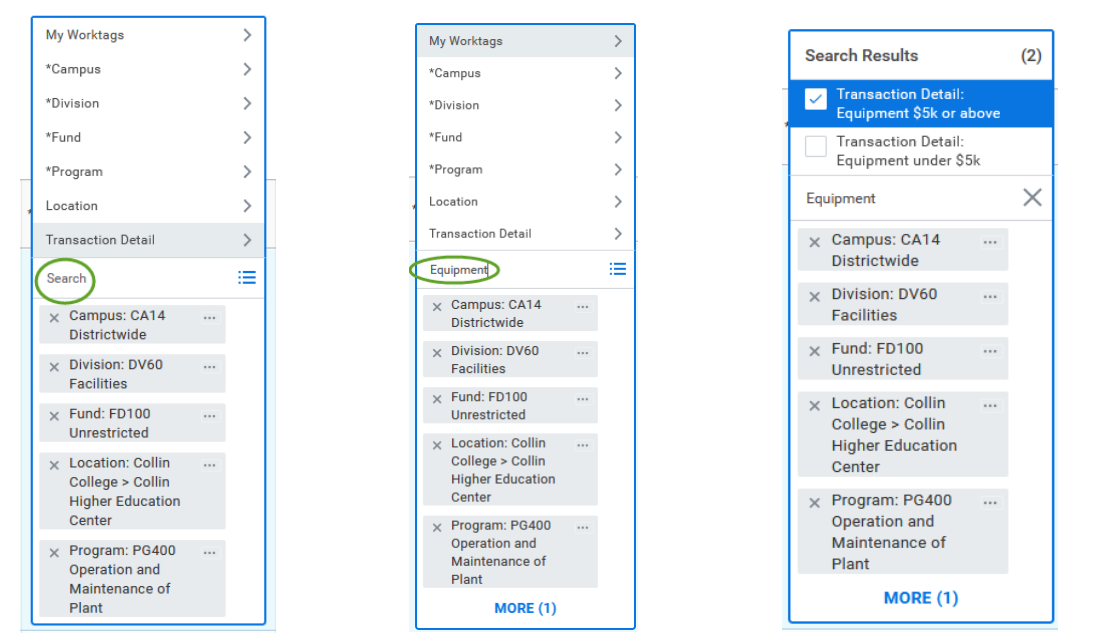

#### FREIGHT

Freight will be included on the invoice information line, not in the goods or services section.

#### Y Invoice Information

| Company               | Collin College                                                                                         |
|-----------------------|----------------------------------------------------------------------------------------------------|
| Supplier              | CAE Healthcare Inc                                                                                     |
| Remit-To Connection   | CAE Healthcare Inc - Remit-To: 1-32955<br>COLLECTIONS CENTER DR LOCKBOX 32955<br>CHICAGO IL 60693-0329 |
| Currency              | USD                                                                                                    |
| Invoice Date          | 12/08/2021                                                                                             |
| Invoice Received Date | 12/14/2021                                                                                             |
| Total Invoice Amount  | 110,358.80                                                                                             |
| Amount Due            | 0.00                                                                                                   |
| Freight Amount        | 2,059.20                                                                                               |

#### **General Contracted Services and Maintenance Agreements**

These types of services will be listed in the services section, with **SC1074**. There is no Transaction Detail needed.

#### Software License and Hardware

These types of services will be listed in the services section, with **SC1079**. There is no Transaction Detail needed.

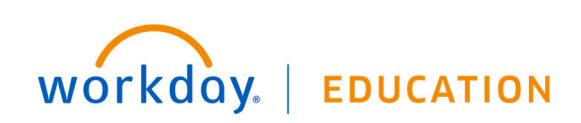

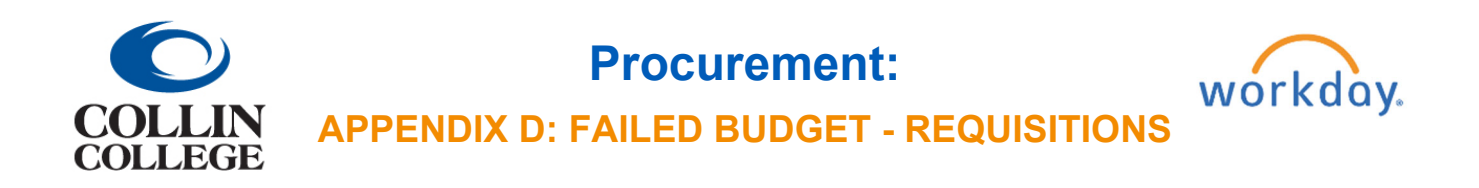

### APPENDIX D: FAILED BUDGET - REQUISITIONS

When a requisition is submitted with insufficient budget, a Check Budget (Financial) for Requisition task will be sent to your inbox. Once the budget is adjusted and verified, go to the task, and click submit.

You can request a budget override if there are special circumstances when a Budget Amendment is not possible. To request a budget override, click on the box next to Request Override.

| Actions Archive                                                                                                    |    | Review Budget Ch                    | eck Check Budget (Financ                   | al) for Requisition   |                                           |                        |                   | z                  | \$ \$      | L7 |
|----------------------------------------------------------------------------------------------------|----|-------------------------------------|--------------------------------------------|-----------------------|-------------------------------------------|------------------------|-------------------|--------------------|------------|----|
| Viewing: All 🗸 Sort By: Newest 🗸                                                                                       |    | 1 hour(s) ago - Due 02/13/202       | 2 Budget Check Sta<br>Fail (Insufficient B | tus<br>udget)         |                                           |                        |                   |                    |            |    |
| Check Budget (Financial) for Requisition<br>1 hour(s) ago - Due 02/13/2022                                             |    | For Transaction Poqui               | PEO-104572 Requester Dia                   | na Lau Data: 02/11/   | 2022 Amount: \$700.000                    | 00                     |                   |                    |            |    |
| Requisition: REQ-104564, Requester: Diana Lau, Dat<br>02/07/2022, Amount: \$10,000.00<br>3 day(s) ago - Due 02/09/2022 | e: | Request Override                    | non, REQ-104072, Requester. Dis            | na Lau, Date. 02/11/. | 2022, Anount. 3700,000.                   |                        |                   |                    |            |    |
| Request Process : Change to Existing Supplier :<br>Katherine Rios<br>4 day(s) ago - Due 02/09/2022                     | ŝ  | Budget With Exceptions              | Transactions                               |                       |                                           |                        |                   | Turn on the new ta | hles view. |    |
| Create Receipt: Supplier Accounts Match Event for<br>Supplier Invoice: SINV-108039                                     |    | Budget With Exceptions 1 liem 🕎 🖬 📩 |                                            |                       |                                           |                        |                   |                    |            |    |
| 8 day(s) ago - Due 02/04/2022                                                                                          |    | Company                             | Budget Structure                           | Year                  | Control Periods                           | Budget Check<br>Option | Budget to<br>Date |                    |            |    |
| Create Receipt: Supplier Accounts Match Event for<br>Supplier Invoice: SINV-107866<br>10 day(s) ago - Due 02/02/2022   |    | Collin College                      | Operating Parent                           | FY 2022               | 01 September<br>02 October<br>02 November | Control                |                   | View               |            | *  |
|                                                                                                    |    | Submit                              | Send Back Deny                             |                       |                                           |                        |                   |                    |            |    |

After submitting, the override will be sent through the approval path. Click View Details on the submitted message to view the remaining process or go to the requisition to view remaining approval process.

| equisition Event                                                                                                    | Complete Questionnaire      | Not Required                                                                                                    |                                                                  | 02/25/2022                                                                                                    |                                                                                          |                                                                                                    |                                       |
|----------------------------------------------------------------------------------------------------|-----------------------------|----------------------------------------------------------------------------------------------------|------------------------------------------------------------------|----------------------------------------------------------------------------------------------------|------------------------------------------------------------------------------------------|----------------------------------------------------------------------------------------------------|---------------------------------------|
| heck Budget (Financial)                                                                                                    | Check Budget (Financial)    | Automatic Complete                                                                                                    | 02/11/2022<br>09:14:33 AM                                        | 02/13/2022                                                                                                    |                                                                                          |                                                                                                    |                                       |
| heck Budget (Financial)                                                                                                    | Batch/Job: Run Budget Check | Step Completed                                                                                                    | 02/11/2022<br>09:14:34 AM                                        |                                                                                                    |                                                                                          |                                                                                                    |                                       |
| heck Budget (Financial)                                                                                                    | Review Budget Check         | Submitted                                                                                                    | 02/11/2022<br>01:38:31 PM                                        | 02/13/2022                                                                                                    | Diana Lau (Initiator)                                                                    |                                                                                                    |                                       |
| heck Budget (Financial)                                                                                                    | Override Budget Check       | Awaiting Action                                                                                                    |                                                                  | 02/13/2022                                                                                                    | Barbara Johnston (Budget Check<br>Exception Override Approver)                           |                                                                                                    |                                       |
|                                                                                                    | ,                           |                                                                                                    |                                                                  |                                                                                                    | Christine Lin (Budget Check<br>Exception Override Approver)                              |                                                                                                    |                                       |
|                                                                                                    |                             |                                                                                                    |                                                                  |                                                                                                    | Lenora Gray (Budget Check<br>Exception Override Approver)                                |                                                                                                    |                                       |
| Remaining Process                                                                                                    |                             |                                                                                                    |                                                                  |                                                                                                    |                                                                                          |                                                                                                    |                                       |
| Remaining Process                                                                                                    | )                           |                                                                                                    |                                                                  |                                                                                                    |                                                                                          | <b>,</b>                                                                                                    | Turn on the new tables view 〇<br>祖王   |
| Remaining Process                                                                                                    |                             | itep                                                                                                    |                                                                  | Group                                                                                                    |                                                                                          | Person                                                                                                    | Turn on the new tables view 〇<br>泪田   |
| Remaining Process maining Process 19 items rocess leguistion Event                                                                                                    |                             | tep<br>Review Regulation                                                                                                    |                                                                  | Group<br>Lead Buyer                                                                                                    |                                                                                          | Person<br>Jennifer Wight<br>Karen Bell                                                                                                    | Turn on the new tables view 《<br>서희 표 |
| Remaining Process amaining Process amaining Process brocess Requisition Event Requisition Event                                                                                                    |                             | teg<br>Benere Regulation<br>Approval by Businese Asset Tracking Sp                                                                                                    | ecialist                                                         | Group<br>Lead Buyer<br>Business A                                                                                                 | weef Tracking Specialist                                                                 | Person<br>Jeonifer Wright<br>Aren Bell<br>Arbieren Nathoo<br>Kelle Berson<br>Lias Morran                                                                                                    | Turn on the new tables view ()        |
| Remaining Process emaining Process emaining Process Process Requisition Event Requisition Event Requisition Event                                                                                                    | 8                           | Nep<br>Review Regulation<br>Approval by Daniese Asset Tracking Sp<br>Approval by Cost Center Manager (All)                                                                                                    | reialist                                                         | Group<br>Lead Buyer<br>Business A<br>Cost Cente                                                                                   | neet Tracking Specialist                                                                 | Person<br>Person<br>Karen Ballo<br>Kohem Nahloo<br>Kohem Nahloo<br>Kohem                                                                                                    | Turn on the new tables view (         |
| Remaining Process amaining Process amaining Process brows brows br |                             | htep<br>Berven Regulation<br>Approval by Builiness Asset Tracking Sp<br>Approval by Ocis Center Menager (AI)<br>Approval by Oriscipal Investigator (Dant                                                                                                    | vecialist                                                        | Group<br>Leed Buyer<br>Business A<br>Cost Cente<br>Principal In                                                                   | aset Tracking Specialist<br>Manager<br>Westigstor (Drant)                                | Person<br>Janniter Weglet<br>Karan Bet<br>Amberen Kithole<br>Kalle Benson<br>Las Koman<br>Costy Wite                                                                                                    | Turn on the new tables view Q         |
| Remaining Process amaining Process amaining Process brocess brocess brocess brocess brocess brocest brocest br |                             | hep<br>Beners Regustion<br>Approval by Davinese Asset Tracking Sp<br>Approval by Cost Center Manager (AI)<br>Approval by Proropal Investigate (Onert                                                                                                    | vecialist<br>) (All)                                             | Group Lead Buyer Buainess A Cost Cente Principal In Grant Mans                                                                    | saet Tracking Specialist<br>Manger<br>wetgate ((Kert))<br>ger                            | Person<br>Jannifer Weight<br>Karen Bail<br>Anbreen Nathbee<br>Laa Morman<br>Condy White                                                                                                    | Turn on the new tables view (C        |
| Remaining Process emaining Process emaining Process Process Pr |                             | tep<br>Review Regulation<br>Approval by Guariness Asset Tracking Sp<br>Approval by Cost Center Manager (At)<br>Approval by Principal Investigator (Osert<br>Approval by Principal Investigator (Osert                                                                                                    | weisitet                                                         |                                                                                                    | naet Tracking Specialist<br>Manager<br>eretspace (Secre)<br>ger                          | Person<br>Janofer Works<br>Kave Beild<br>Anheren Hulle<br>Kale Bennon<br>Las Morran<br>Dody White                                                                                                    | Tern on the new tables view ()        |
| Remaining Process emailing Process emailing Process Process Process Programmer Process Programmer Process Programmer Process Programmer Process Programmer Process Programmer Process Programmer Process Programmer Process Programmer Process Programmer Process Process Proc |                             | tee<br>Review Reguston<br>Approval by Danesa Asset Tracking Sp<br>Approval by Cost Center Mesager (All)<br>Approval by Principal Investigation (Danet<br>Approval by Principal (DanetTophics)<br>(Danet Mesager (All)<br>Approval by Principal Mesager (All)<br>Approval by Principal Mesager (All)                                                                              | westafat<br>0 (A4)                                               |                                                                                                    | anet Treading Specialitet<br>Menager<br>weetigetor (locet)<br>ger<br>wager<br>wager      | Person<br>Jeronie Wogłe<br>Antheren Kathod<br>Kofele Benoch<br>Lus Komoren Kathod<br>Cricly White                                                                                                    | Turn on the role stable where         |
| Remaining Process emailing Process emailing Process Process Pr |                             | tee<br>Review Reguston<br>Approval by Businese Asset Tracking Sp<br>Approval by Cost Center Manager (Ali)<br>Approval by Oriot Manager (Ali)<br>Approval by Oriot Manager (Ali)<br>Approval by Oriot Manager (Lini)<br>Approval by Octot Center Manager (Lini)                                                                                                    | estatut<br>0 (Art)<br>1 (Art)                                    | Cost Center<br>Lead Buyer<br>Business A<br>Cost Cente<br>Project Ma<br>Project Ma                                                 | Menagar<br>Antersear<br>ger<br>ger<br>augur Level 2                                      | Person<br>Jeroiter Wingle<br>Andreem Nature<br>Katte Benson<br>Lia Monsen Nature<br>Condy White<br>Condy White<br>Condy Condy<br>Condy Condy<br>Condy Condy<br>Condy Condy<br>Condy Condy<br>Condy Condy<br>Condy Condy<br>Condy Condy<br>Condy Condy<br>Condy<br>Condy Condy<br>Condy Condy<br>Condy<br>Con | Tum on the rate tables view (         |
| Remaining Process  remaining Process  remaining Process  remaining Process  requisition Event  Requisition Event  Requisition Event  Requisition Event  Requisition Event  Requisition Event  Requisition Event  Requisition Event  Requisition Event  Requisition Event                                                                                                    |                             | teg<br>Reproval by Business Asset Tracking Sp<br>Approval by Business Asset Tracking Sp<br>Approval by Chrospal Investigate (Over<br>Approval by Pringed Manager (All)<br>Approval by Project Manager (All)<br>Approval by Project Manager (Levil 2)<br>Approval by Direct Manager (Levil 2)<br>Approval by Construct Manager Levil 2)<br>Approval by Construct Manager Levil 2) | estation<br>0 (A4)<br>0 (2 (A4)<br>0 (2 (A4)<br>2 (A4)<br>2 (A4) | Group     Lest Buyer     Business A     Cost Cente     Project Marc     Project Marc     Cost Cente     Cost Cente     Cost Cente | neet Tracking Specialist Menager verligstec (Word) ger ager ager Level 2 Manager Level 2 | Person Jumiter Workd Kenn Beil Kenn Beil Anthreen Nathbor<br>Keile Bernamiter Keile Bernamiter                                                                                                    | Tum on the rows tables view.          |

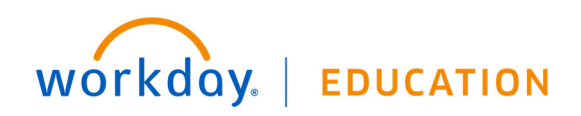